## Instrukcja uzyskiwania dostępu do darmowego pakietu Office dla uczniów

- 1. Aby uzyskać dostęp do darmowego pakietu Office należy podać wychowawcy klasy adres e-mail dziecka (nie należy podawać w tym przypadku adresu e-mailowego rodzica, który już widnieje w systemie).
- 2. Po wprowadzeniu niniejszego adresu rodzic/uczeń tworzy dostęp do konta dziecka na tej samej zasadzie jak przy odzyskiwaniu hasła:

| 🔁 🕫 🔽 🔂 Logowanie do systemu × +                                                                                                    |        | -            |                 | Ø          | ×    |  |  |
|----------------------------------------------------------------------------------------------------|--------|--------------|-----------------|------------|------|--|--|
|                                                                                                    | 7      | *≡           | R               | ¢          | •••• |  |  |
| Zologui sie<br>Vpisz nzzwę użytkownika i hasis<br>Proves iegowonie kie dodysiewonie kielai<br>Uzdał koto/Przwed daton do konta<br>Zologui sie<br>Proves iegowonie kielai<br>Uzdał koto/Przwed daton do konta<br>Zologui sie<br>Proves iegowonie kielai<br>Zologui sie<br>Proves iegowonie kielai<br>Proves iegowonie kielai<br>Proves iegowonie kielai<br>Proves iegow |        |              |                 |            |      |  |  |
| https://konta.edu.gdansk.pl/maintenance/unlock.aspr                                                                                                    | (10) p | POL<br>PLP 1 | 09:0<br>12:02:2 | 3<br>020 [ | 7    |  |  |

• Uruchamiamy stronę edu.gdansk.pl i klikamy polecenie "uzyskać konto"

• Wpisujemy adres e-mailowy ucznia oraz przechodzimy mechanizm bezpieczeństwa

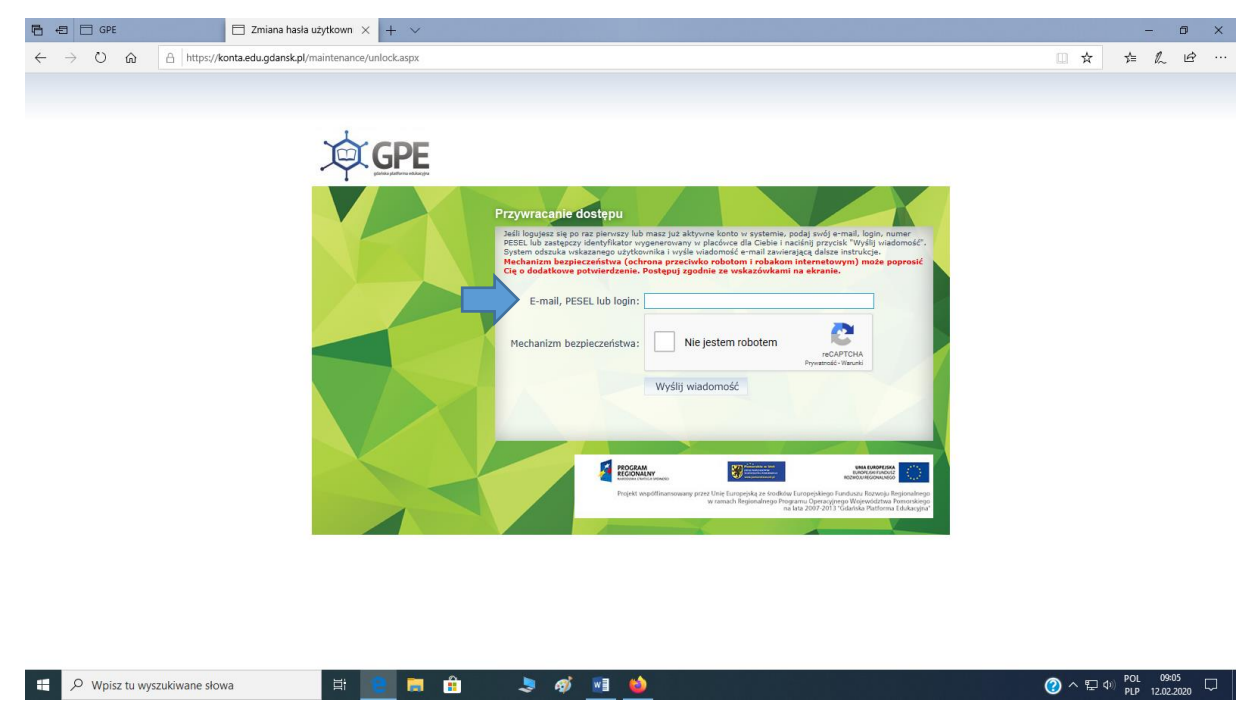

• Po tym kroku na wskazany adres e-mailowy otrzymamy wiadomość z linkiem aktywacyjnym, w który należy kliknąć i ustawić hasło dostępu do danego konta.

 Po uzyskaniu dostępu należy się zalogować na utworzone konto z wykorzystaniem ustalonego hasła oraz loginu podanego w linku aktywacyjnym, a następnie wybrać panel "poczta elektroniczna/Office 365"

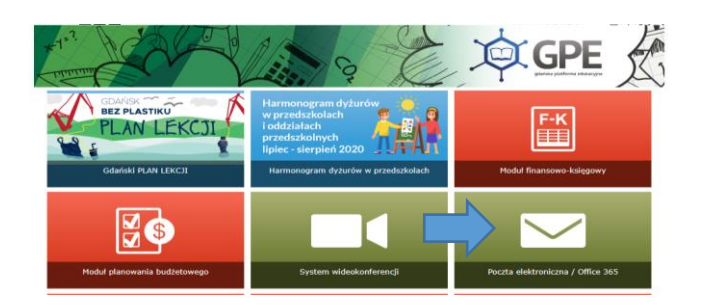

4. Po kliknięciu we wskazany panel należy kliknąć w ikonę uruchamiania aplikacji w lewym górnym rogu:

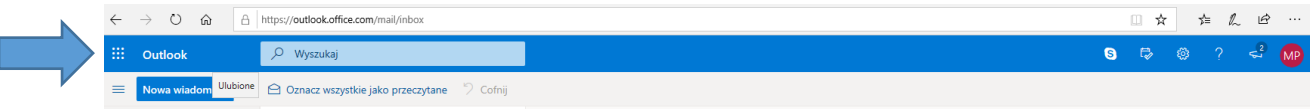

5. Następnie po pojawieniu się poniższego widoku należy kliknąć w napis "Office 365"

| 🖶 🖅 GPE                                     | 💁 Pa                     |
|---------------------------------------------|--------------------------|
| ← → ○ ⋒                                     | https://outlook.of       |
|                                             | Office 365 $\rightarrow$ |
| Aplikacje                                   |                          |
| 💁 Outlook 🛛 🥌                               | OneDrive                 |
| Word 🚺                                      | Excel                    |
| PowerPoint 🚺                                | OneNote                  |
| 🔹 SharePoint 🛛 🗊                            | Teams                    |
| 📲 Class Notebook 🚺                          | Sway                     |
| Forms                                       |                          |
| Wszystkie aplikacje $  ightarrow $          |                          |
|                                             |                          |
| Samorząd 2019(2)<br>Katarzyna Pawlicka — Or | neDrive dla Firm         |
| Więcej dokumentów $  ightarrow $            |                          |
|                                             |                          |

6. Następnie należy wybrać opcję zainstaluj pakiet Office:

| $\leftrightarrow$ $\rightarrow$ O $\Leftrightarrow$ | A https://www.office.co | om/?auth=28/hor        | ne=1     |      |       |            |         |            |                          |                                                                                                    | <br>¢ | 5≞ . | L E | ÷ |
|-----------------------------------------------------|-------------------------|------------------------|----------|------|-------|------------|---------|------------|--------------------------|----------------------------------------------------------------------------------------------------|-------|------|-----|---|
| Office 365                                          |                         | ,P Wyszukaj            |          |      |       |            |         |            | Q                        | ٢                                                                                                    | ?     | MP   |     |   |
| Dzień dobry                                         |                         |                        |          |      |       |            |         |            | Zainstaluj pakiet Office |                                                                                                    |       |      | ^   |   |
|                                                     | +                       |                        |          | w    | x     | •          | N       | 5          | ₹                        | Aplikacje usługi Office 365<br>Obejmuje produkty Outlook, OneDrive for<br>Business, Word, Excel, PowerPoint i nie tylko. |       |      |     |   |
|                                                     | Rozpocznij<br>nowy ~    |                        | OneDrive | Word | Excel | PowerPoint | OneNote | SharePoint | $\rightarrow$            | Inne opcje instalacji<br>Wybierz inny język albo zainstaluj inne<br>aplikacje dostępne w Twojej subskrypcji.             |       |      |     | 1 |
|                                                     | Forms                   | Wszystkie<br>aplikacje |          |      |       |            |         |            |                          |                                                                                                    |       |      |     |   |

- 7. Dalej należy postępować zgodnie z poleceniami wyświetlanymi podczas instalacji.
- 8. Po pewnym czasie korzystania z pakietu Office 365 system zarząda autoryzacji poprzez zalogowanie się na konto, z którego został pobrany pakiet.